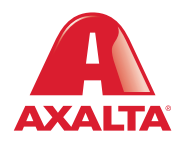

## PBE Exchange My Lists

## How it Works

To simplify the ordering process, users can create lists of frequently ordered products in PBE Exchange. Instead of manually adding these products to their shopping cart, users can simply open a list, determine the quantity and add them to their cart.

AXALTA COATING SYSTEMS

| CREATE ORDER                         | ORDERS & INVOICES        | 1Y LISTS | MANAGE INVE  | ENTORY | MORE |          |          |   |
|--------------------------------------|--------------------------|----------|--------------|--------|------|----------|----------|---|
| MY LISTS                             |                          | <b>٩</b> |              |        |      | CREATE A | NEW LIST |   |
| You can edit and delete these lists. | Created By               |          | Last Updated | Clone  | Edit | Rename   | Delete   |   |
| Axalta Collision Centers             | axcoll001mgr axcoll001mg | r        | 01/07/2020   | ø      | ٥    | 1        | <b>Ö</b> |   |
| test                                 | axcoll001mgr axcoll001mg | r        | 01/07/2020   | æ      | ٥    | 1        | â        |   |
|                                      |                          |          |              |        |      |          |          |   |
| PBE Exchange                         |                          | н        | ι¤   Α +     |        |      |          | 4 ITEMS  |   |
| CREATE ORDER                         | ORDERS & INVOICES        | 1Y LISTS | MANAGE INV   | ENTORY | MORE |          |          |   |
| MY LISTS                             |                          |          |              |        |      | CREATE A | NEW LIST | • |
| You can edit and delete these lists. |                          |          |              |        |      |          |          |   |
| List                                 | Created By               |          | Last Updated | Clone  | Edit | Rename   | Delete   |   |
| Axalta Collision Centers             | axcoll001mgr axcoll001mg | r        | 01/07/2020   | ø      | ٥    | 1        | đ        |   |
|                                      |                          |          |              |        |      |          |          | _ |
| A PBE Exchange                       |                          | н        | aup   유 -    |        |      | <b>N</b> | 4 ITEMS  |   |
| CREATE ORDER                         | ORDERS & INVOICES        | 1Y LISTS | MANAGE INV   | ENTORY | MORE |          |          |   |
| MY LISTS                             |                          |          |              |        |      | CREATE # | NEW LIST |   |
|                                      | Give your list a name.   |          |              |        |      |          |          | - |
| List                                 | 123                      | •        |              | Clone  | Edit | Rename   | Delete   |   |
| Axalta Collision Centers             | SAVE NEW L               | IST C    | ANCEL        | Ø      | ٥    | I        | Ô        |   |

PBE Exchange

From the PBE Exchange home page, click **My Lists** in the header.

To create a new list, click **Create A New List**, type your new list name and click **Save New List**.

🐂 4 ITEMS

| A PBE Exchange                       |                           | негр   🔒 -      |        |      |          | 4 ITEMS  |
|--------------------------------------|---------------------------|-----------------|--------|------|----------|----------|
| CREATE ORDER                         | ORDERS & INVOICES MY L    | ISTS MANAGE INV | ENTORY | MORE |          |          |
| MY LISTS                             |                           |                 |        |      | CREATE A | NEW LIST |
| You can edit and delete these lists. |                           |                 |        |      |          |          |
| List                                 | Created By                | Last Updated    | Clone  | Edit | Rename   | Delete   |
| Axalta Collision Centers             | axcoll001mgr axcoll001mgr | 01/07/2020      | ø      | 0    | 1        | Ô        |
|                                      | avenue ungi avenue ungi   |                 |        |      |          |          |

To clone a list, locate the existing list and click the icon under the **Clone** column.

From the **Clone This List** window, type your new list name and click **Save List**.

| AXALTA PBE Exchange      |                                        |          |               |       |      |          |          |  |
|--------------------------|----------------------------------------|----------|---------------|-------|------|----------|----------|--|
| CREATE ORDER             | ORDERS & INVOICES                      | MY LISTS | MANAGE INVENT | ORY   | MORE |          |          |  |
| MY LISTS                 |                                        |          |               |       |      | CREATE A | NEW LIST |  |
|                          | Clone This List Give your list a name. |          |               |       |      |          |          |  |
| List                     | clone - Axalta Collision               | Centers  |               | Clone | Edit | Rename   | Delete   |  |
| Axalta Collision Centers | SAVE LI                                | STCANCE  | iL            |       | ٥    | I        | ä        |  |
| test                     | axcoll001mgr axcoll001n                | ngr (    | 01/07/2020    | ø     | \$   | J        | <b>Ö</b> |  |

| 🚓 PBE Exchange                       |                           | HELP A -      |         |      |        | 4 ITEMS  |
|--------------------------------------|---------------------------|---------------|---------|------|--------|----------|
| CREATE ORDER                         | ORDERS & INVOICES MY LIST | rs Manage INV | /ENTORY | MORE |        |          |
| MY LISTS                             |                           |               |         |      | CREATE | NEW LIST |
| You can edit and delete these lists. |                           |               |         |      | •      |          |
| List                                 | Created By                | Last Updated  | Clone   | Edit | Rename | Delete   |
| Axalta Collision Centers             | axcoli001mgr axcoli001mgr | 01/07/2020    | Ø       | ٥    | ø      | ۵        |
| test                                 | axcoll001mgr axcoll001mgr | 01/07/2020    | Ð       | ٥    | 1      | Ō        |
|                                      |                           |               |         |      |        |          |

To rename a list, select the icon under **Rename**, type your new list name and click **Save New Name**.

| AXALTA PBE Exchange      |                      | )<br>The | 4 ITEMS    |        |      |          |            |
|--------------------------|----------------------|----------|------------|--------|------|----------|------------|
| CREATE ORDER             | ORDERS & INVOICES    | MY LISTS | MANAGE INV | INTORY | MORE |          |            |
| MY LISTS                 |                      |          |            | _      |      | CREATE A | NEW LIST   |
|                          | Rename The List      |          |            |        |      |          |            |
| List                     | Axalta Collision Cen | ters     |            | Clone  | Edit | Rename   | Delete     |
| Axalta Collision Centers | SAVE N               |          | NCEL       | Ø      | ¢    | 1        | õ          |
| test                     | axcoll001mgr axcoll0 | 01mgr    | 01/07/2020 | Ģ      | \$   | 1        | <u>iii</u> |

| PBE Exchange                         |          |          | HELP A                                        |      |            | 4 ITEMS    |
|--------------------------------------|----------|----------|-----------------------------------------------|------|------------|------------|
| CREATE ORDER                         | ORDERS & | INVOICES | MY LISTS MANAGE INVENTORY                     | MOF  | RE         |            |
| CATALOG ORDER                        |          |          |                                               | tS)  | A          | DD TO CART |
| EXPORT PRODUCT CATALOG               |          |          |                                               |      |            |            |
| ٩                                    | •        |          |                                               |      |            |            |
|                                      | Code     | UOM      | Description                                   | List | Unit Price | Quantity   |
|                                      | 00217    | RL       | NOR 72 X 90' HAND MASK FILM                   | 슈    | \$0.00     | З          |
| Catalogs ^                           | 00306    | RL       | NOR 18MM X 54.8M (3/4) ORANGE MASKING TAPE    | ☆    | \$0.00     | 0          |
| AXALTA COLLISION CENTERS -<br>PAINT  | 00308    | RL       | NOR 36MM X 54.8M (1.5) OM ORANGE MASKING TAPE | 슈    | \$0.00     | 0          |
| AXALTA COLLISION CENTERS -<br>ALLIED | 00309    | RL       | NOR 48MM X 54.8M (2) OM ORANGE MASKING TAPE   | ☆    | \$0.00     | 0          |
|                                      |          |          |                                               |      |            |            |
| AXALTA COLLISION CENTERS -<br>PAINT  | 00314    | SL       | NOR MASKING TAPE 3/4IN                        | ☆    | \$0.00     | 0          |

To add products to your list, go to **Catalog Order**, type the code or description in the search field and click the spyglass.

Next, go to the **List** column of your selected product and click the gray star.

| Re Exchange            |                      |                        |               |      |            |          |
|------------------------|----------------------|------------------------|---------------|------|------------|----------|
| CREATE ORDER           | ORDERS & INVOICES    | MY LISTS MAN           | AGE INVENTORY | MOR  | E          |          |
| ATALOG ORDER           |                      |                        | ť             | 5    |            |          |
| EXPORT PRODUCT CATALOG | My List              |                        |               |      |            |          |
| ٩                      | Choose a list to     | o add product to.      | _             |      |            |          |
|                        | Axalta Collision Co  | enters At              | •             | List | Unit Price | Quantity |
|                        | 0021 test            | A                      |               | ☆    | \$0.00     | 0        |
| Catalogs               | 0030 Create a new li | ist.                   | TAPE          | ☆    | \$0.00     | 0        |
|                        | 0030 Max length 60   | CREATE                 | LIST NG TAPE  | 숩    | \$0.00     | 0        |
|                        | 0030:                |                        | 5 TAPE        |      | \$0.00     | 0        |
|                        | 0031-                | CLOSE                  |               |      | \$0.00     | 0        |
|                        | 00314 CS 1           | NOR MASKING TAPE 3/4IN |               | 12   | \$0.00     | 0        |

From the **My List** window, locate the list you want to add this product to and click **Add**.

When finished, click **Close**. The product is added to your list and a red star appears in the **List** column indicating this product is part of a list. Continue adding products to your list until completed.

In the United States: 1.855.6.AXALTA axalta.us In Canada: 1.800.668.6945 axalta.ca

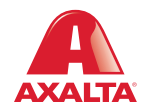

Copyright © 2024 Axalta Coating Systems, LLC and all affiliates. All rights reserved. (01/24)